# Les devis texte

### Les devis

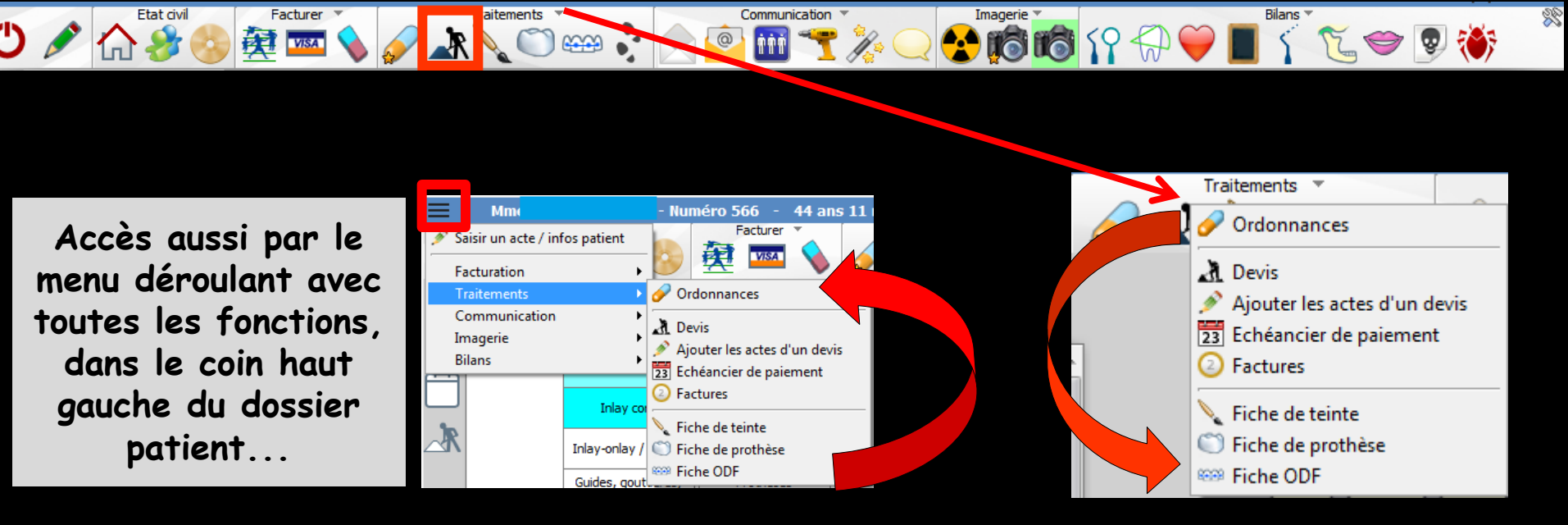

Fenêtre appelée à partir de la fiche patient dans le groupe "Traitements" en cliquant sur l'icône représenté par des travaux ou en développant le menu "Traitements"

### Dans la fiche du patient

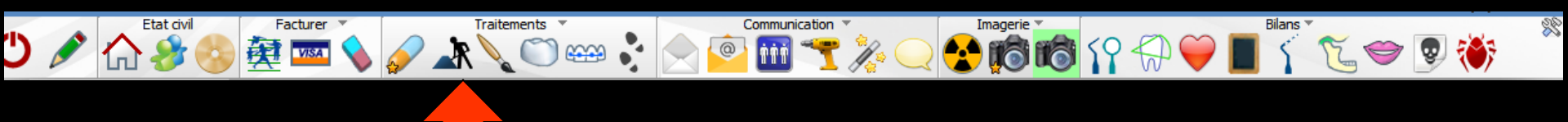

### ⇒Icône "Travaux"

| Traitements                   |   |
|-------------------------------|---|
| Devis - plans de traitement   | 0 |
| Ajouter les actes d'un devis  | • |
| Echeanciers de règlements     |   |
| Factures - notes d'honoraires |   |

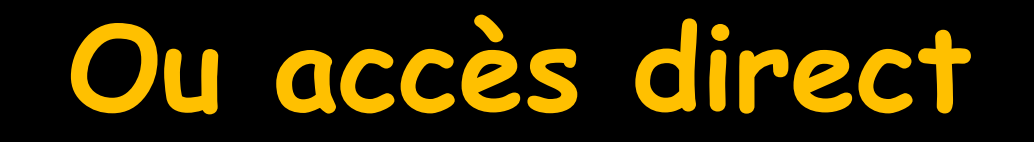

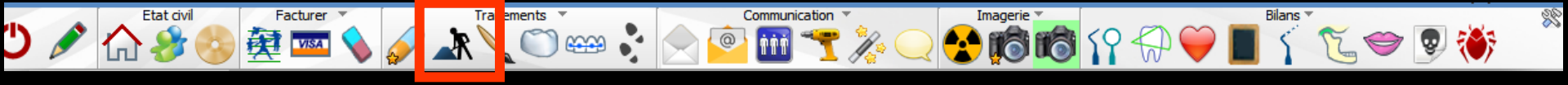

À partir de la fiche patient Un clic droit sur l'icône devis/Echéanciers/Factures donne un accès immédiat aux devis sans passer par le menu de sélection

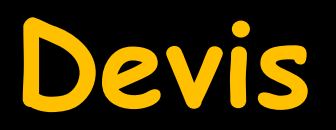

|                                               |                                                                                                    |                                                 | Ve                           | rspieren                         | jusqu'a   | u <b>31/12/2017</b>                         |                                           |                                                           | Da                                         | ate du devis :        | 12/06/2017 |                   |                  |                          |                 | -4 B.            | •          | ] ?    |
|-----------------------------------------------|----------------------------------------------------------------------------------------------------|-------------------------------------------------|------------------------------|----------------------------------|-----------|---------------------------------------------|-------------------------------------------|-----------------------------------------------------------|--------------------------------------------|-----------------------|------------|-------------------|------------------|--------------------------|-----------------|------------------|------------|--------|
| Nom du devis                                  |                                                                                                    |                                                 |                              |                                  |           |                                             |                                           |                                                           |                                            |                       |            |                   |                  | Modèle                   | Devis type o    | onventionnel CC  | AM         | -      |
|                                               |                                                                                                    |                                                 |                              | réer un é                        | chéanci   | er de règlements api                        | rès l'impressio                           | n                                                         |                                            | 0                     |            |                   | 0                |                          | Avec l'ani      | nexe             | 1 exemp    | olaire |
| 📩 favoris 🛛 🕻                                 | 🛿 nomend                                                                                                    | lature 🐊 ass                                    | istants 🚶                    | schéma                           | 1         | 8                                           |                                           |                                                           |                                            | $\square$             | N A        | $\Lambda \Lambda$ |                  | 00                       |                 |                  |            |        |
| Prothèses                                     | Pro<br>maxil                                                                                                    | othèses<br>lo-faciales                          | Prothèse                     | conjointe                        | 、         |                                             |                                           | ON                                                        |                                            | $  \rangle   \rangle$ | L          |                   |                  | $\left( \right) \right)$ | M               | $\mathbb{D}$     |            |        |
|                                               | Prothè                                                                                                    | se adjointe                                     | Inlay                        | core                             |           |                                             |                                           | HE                                                        |                                            | HH                    | M/1        | rnaf              | 1HH              | M                        | $ \rightarrow $ | -                |            |        |
|                                               | Desce<br>resc                                                                                                    | ellement /<br>cellement                         | Inlay-onla                   | y / coping                       |           |                                             |                                           |                                                           |                                            |                       |            |                   |                  |                          |                 |                  |            |        |
|                                               | Im                                                                                                    | nplants                                         | Guides, g<br>conte           | outtières,<br>ntions             |           |                                             |                                           | ( ) ( ) ( ) ( ) ( ) ( ) ( ) ( ) ( ) ( )                   | $\gamma$                                   | $\neg \cap$           |            |                   | $\cap \cap \cap$ |                          | $\neg \frown$   | 7                |            |        |
| Soins                                         | End                                                                                                    | dodontie                                        | Proph                        | ylaxie                           |           |                                             |                                           |                                                           |                                            | MHA                   | JMH        | HMM               | HH               | T                        | TI              | 1                |            |        |
|                                               | Explora                                                                                                    | tions, bilans                                   | Obtur                        | ations                           |           |                                             |                                           |                                                           | VIN                                        | $ / \rangle  $        |            | VVII              |                  | VII /                    | 10              | <u>N</u>         |            |        |
|                                               |                                                                                                    |                                                 |                              |                                  |           |                                             |                                           |                                                           |                                            | VV                    | $( \vee )$ |                   | V V V            |                          |                 |                  |            |        |
| Chirurgie                                     | Ext                                                                                                    | tractions                                       | Chirurgie                    | dentaire                         |           |                                             |                                           |                                                           |                                            | Ŭ                     |            | V                 | ·                |                          |                 |                  |            |        |
| Chirurgie                                     | Ext                                                                                                    | ractions                                        | Chirurgie                    | dentaire                         | •         |                                             |                                           |                                                           |                                            | v                     | V          | U                 |                  |                          |                 |                  |            |        |
| Chirurgie                                     | Ext<br>e schéma les                                                                                                    | s anciennes pro                                 | Chirurgie                    | dentaire                         | er sur le | e schéma les anciens                        | soins 🔽 F                                 | ≘igurer sur le schéma                                     | les dents à extra                          | aire                  | V          | U                 |                  |                          |                 |                  |            | _      |
| Chirurgie<br>Figurer sur le<br>Lieu de fabric | Ext<br>e schéma les<br>cation en F<br>urée Délai                                                                                                    | ractions<br>s anciennes pro<br>France<br>Groupe | Chirurgie<br>othèses<br>Code | dentaire                         | er sur le | e schéma les anciens<br>sans so<br>Matériau | soins 🗹 f<br>us traitance o<br>Cotation   | Figurer sur le schéma<br>lu fabricant<br>Remb. probable S | les dents à extra                          | aire<br>Base SS       | N<br>Rb SS | C Rb mutuelle     | Reste à charge   | Labo                     | Prix de v       | vente Prest. Soi | ns Charges |        |
| Chirurgie                                     | Extreme les cation en Function en Functio | s anciennes pro<br>France<br>Groupe             | Chirurgie<br>othèses<br>Code | e dentaire                       | er sur le | e schéma les anciens<br>sans so<br>Matériau | soins  I fi<br>us traitance o<br>Cotation | Figurer sur le schéma<br>du fabricant<br>Remb. probable S | les dents à extra                          | aire<br>Base SS       | Rb SS      | Rb mutuelle       | Reste à charge   | Labo                     | Prix de v       | vente Prest. Soi | ns Charges |        |
| Chirurgie                                     | Ext<br>e schéma les<br>cation en F<br>urée Délai                                                                                                    | s anciennes pro<br>France<br>Groupe             | Chirurgie<br>hthèses<br>Code | e dentaire                       | Acte      | schéma les anciens<br>sans so<br>Matériau   | soins v f                                 | Figurer sur le schéma<br>du fabricant<br>Remb. probable S | les dents à extra                          | aire<br>Base SS       | Rb SS      | Rb mutuelle       | Reste à charge   | Labo                     | Prix de v       | vente Prest. Soi | ns Charges |        |
| Chirurgie                                     | Ext<br>e schéma les<br>cation en F<br>urée Délai                                                                                                    | s anciennes pro<br>France<br>Groupe             | Chirurgie<br>othèses<br>Code | dentaire<br>✓ Figure<br>✓ Dents  | Acte      | e schéma les anciens<br>sans so<br>Matériau | soins v fraitance c                       | Figurer sur le schéma<br>du fabricant<br>Remb. probable S | les dents à extra                          | aire<br>Base SS       | Rb SS      | Rb mutuelle       | Reste à charge   | Labo                     | Prix de v       | vente Prest. Soi | ns Charges |        |
| Chirurgie                                     | e schéma les<br>cation [en Pi<br>urée Délai                                                                                                    | s anciennes pro<br>France<br>Groupe             | Chirurgie<br>thèses<br>Code  | v entaire<br>✓ Figure<br>✓ Dents | Acte      | e schéma les anciens<br>sans so<br>Matériau | soins I fue traitance of Cotation         | Figurer sur le schéma<br>lu fabricant<br>Remb. probable S | les dents à extra                          | Base SS               | Rb SS      | Rb mutuelle       | Reste à charge   | Labo                     | Prix de v       | vente Prest. Soi | ns Charges |        |
| Chirurgie                                     | Extreme less                                                                                                    | s anciennes pro<br>France<br>Groupe             | Chirurgie                    | dentaire                         | Acte      | e schéma les anciens<br>sans so<br>Matériau | soins v f<br>us traitance o<br>Cotation   | igurer sur le schéma<br>du fabricant<br>Remb. probable S  | les dents à extra                          |                       | Rb SS      | Rb mutuelle       | Reste à charge   | Labo                     | Prix de v       | vente Prest. Soi | ns Charges |        |
| Chirurgie                                     | Extréma les<br>cation en F<br>urée Délai                                                                                                    | s anciennes pro<br>France<br>Groupe             | Chirurgie                    | e dentaire                       | Acte      | e schéma les anciens<br>sans so<br>Matériau | soins v f<br>us traitance o<br>Cotation   | Figurer sur le schéma<br>du fabricant<br>Remb. probable S | les dents à extra                          | Base SS               | Rb SS      | Rb mutuelle       | Reste à charge   | Labo                     | Prix de v       | vente Prest. Soi | ns Charges |        |
| Chirurgie                                     | Extension en F                                                                                                    | s anciennes pro                                 | Chirurgie<br>thèses<br>Code  | dentaire                         | Acte      | e schéma les anciens<br>sans so<br>Matériau |                                           | igurer sur le schéma<br>du fabricant<br>Remb. probable S  | Ies dents à extra                          | Base SS               | Rb SS      | Rb mutuelle       | Reste à charge   | Labo                     | Prix de v       | vente Prest. Soi | IS Charges |        |
| Chirurgie                                     | Extreme less<br>cation en R<br>urée Délai                                                                                                    | s anciennes pro                                 | Chirurgie                    | dentaire                         | Acte      | e schéma les anciens<br>sans so<br>Matériau |                                           | Figurer sur le schéma<br>lu fabricant<br>Remb. probable S | les dents à extra                          | Base SS               | Rb SS      | Rb mutuelle       | Reste à charge   | Labo                     | Prix de v       | vente Prest. Soi | IS Charges |        |
| Chirurgie                                     | Extreme less                                                                                                    | s anciennes pro                                 | Chirurgie                    | Dents                            | Acte      | e schéma les anciens<br>sans so<br>Matériau | soins  ritance o Cotation                 | Figurer sur le schéma<br>du fabricant<br>Remb. probable S | les dents à extra                          | aire<br>Base SS       | Rb SS      | Rb mutuelle       | Reste à charge   | Labo                     | Prix de v       | vente Prest. Soi | IS Charges |        |
| Chirurgie                                     | Extreme less cation en Fruerée Délai                                                                                                    | s anciennes pro                                 | Chirurgie<br>thèses<br>Code  | Dents                            | Acte      | e schéma les anciens<br>sans so<br>Matériau |                                           | igurer sur le schéma<br>du fabricant<br>Remb. probable S  | Ies dents à extra                          | aire<br>Base SS       | Rb SS      |                   | Reste à charge   | Labo                     |                 | vente Prest. Soi | ns Charges |        |
| Chirurgie                                     | Extreme less                                                                                                    | s anciennes pro                                 | Chirurgie                    | dentaire                         | Acte      | e schéma les anciens<br>sans so<br>Matériau |                                           | Figurer sur le schéma<br>du fabricant<br>Remb. probable S | les dents à extra<br>S Honoraires<br>Drinc | aire<br>Base SS       | Rb SS      | Rb mutuelle       | Reste à charge   |                          | Prix de v       | vente Prest. Soi | ns Charges |        |

### Trois onglets

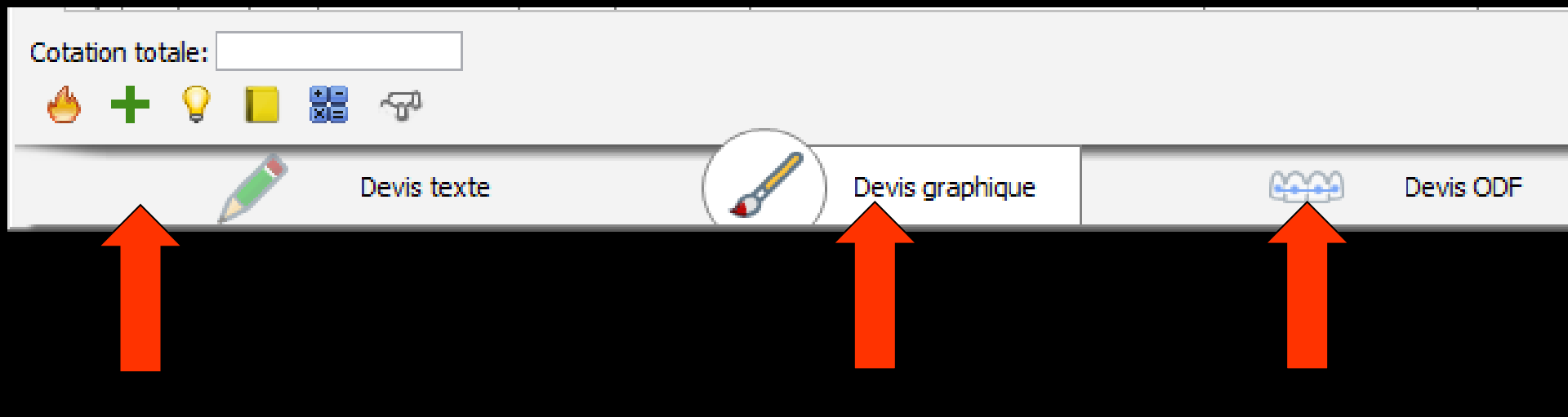

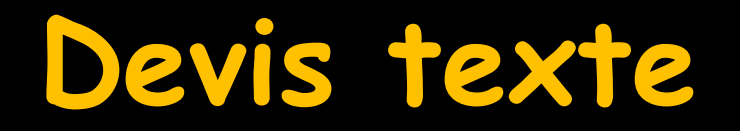

|                    | Verspier | en jusqu'au 31/12/2017 |         | Date du devis : 12/06/2017 |
|--------------------|----------|------------------------|---------|----------------------------|
|                    | Nom      | 1                      |         |                            |
| acier résine       |          | <b>A</b>               |         |                            |
| or jaune           |          |                        |         |                            |
| or éco             |          |                        |         |                            |
| acier résine       |          |                        |         |                            |
| or jaune           |          |                        |         |                            |
| s or éco           |          |                        |         |                            |
| plet définitif     |          |                        |         |                            |
| plet provisoire    |          |                        |         |                            |
| plet+Partiel déf.  |          |                        |         |                            |
| plets définitifs   |          |                        |         |                            |
| onne acier 2 OP    |          |                        | Donm    | at la nédaction de devic   |
| ronne acier        |          |                        | FEIN    | et la reduction de devis   |
| ronne or éco       |          |                        | -       |                            |
| ronne or           |          |                        |         |                            |
| ronnes acier 2 OP  |          |                        |         | renares prealablement      |
| ronnes acier       |          |                        |         | cpui co pi culubiciticiti  |
| amique acier       |          |                        | •       | • •                        |
| migue or éco       |          |                        |         | ſ                          |
| amique or          |          |                        |         |                            |
| miques acier       |          |                        |         |                            |
| miques or éco      |          |                        |         |                            |
| amigues or         |          |                        |         |                            |
| tiel définitif     |          |                        |         |                            |
| tiels définitifs   |          |                        |         |                            |
| oasage             |          |                        |         |                            |
| paration céramique |          |                        |         |                            |
| llite              |          |                        |         |                            |
| llites             |          |                        |         |                            |
|                    |          |                        |         |                            |
|                    |          |                        |         |                            |
|                    |          |                        |         |                            |
|                    |          |                        |         |                            |
|                    |          |                        |         |                            |
|                    |          |                        |         |                            |
|                    |          |                        |         |                            |
|                    |          |                        | T-16    |                            |
|                    |          |                        | Tarit   | 0,00                       |
|                    |          |                        |         |                            |
|                    |          |                        |         |                            |
|                    |          |                        | Base SS | 0.00                       |
|                    |          |                        |         | 0,00                       |
|                    |          | <b>v</b>               |         |                            |
|                    |          |                        |         |                            |

### Affichage de la complémentaire AMC

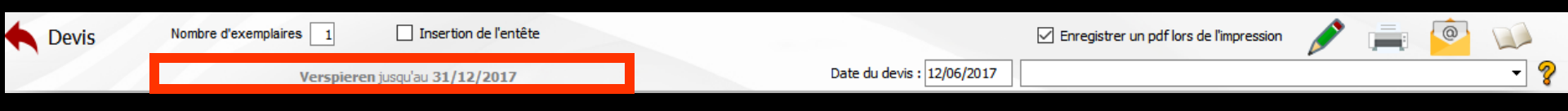

- Lorsqu'une complémentaire est renseignée dans la fiche d'état civil elle s'affichera
- Si de plus, la date de fin de droits est connue
- Celle-ci s'affichera après le nom de la complémentaire

### Affichage de la complémentaire AMC

Date du devis : 12/06/2017

Enregistrer un pdf lors de l'impression

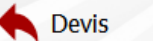

Nombre d'exemplaires 1 Inse

Insertion de l'entête

Verspieren jusqu'au 31/12/2017

### Un clic droit sur l'AMC permet de modifier la complémentaire

| Assurances complémentaires                 |          |          |  |  |  |  |  |
|--------------------------------------------|----------|----------|--|--|--|--|--|
| Annuler Ok                                 | Ajouter  | Détruire |  |  |  |  |  |
| Nom                                        | Q ID     | 0        |  |  |  |  |  |
| SP SANTE CODES VERSPIEREN                  | 00401018 | ~        |  |  |  |  |  |
| SP SANTE CODES VIVINTER                    | 00401562 |          |  |  |  |  |  |
| SP SANTE COLLECTEAM                        | 00402958 |          |  |  |  |  |  |
| SP SANTE COVEA RISKS                       | 10410009 |          |  |  |  |  |  |
| SP SANTE CPMS                              | 00401448 |          |  |  |  |  |  |
| SP SANTE FILHET ALLARD                     | 00401141 |          |  |  |  |  |  |
| SP SANTE GENERATION                        | 00401331 |          |  |  |  |  |  |
| SP SANTE GENERATION QUALYSERV SAS EXTANDEM | 00401331 |          |  |  |  |  |  |
| SP SANTE GIEPS                             | 00402503 |          |  |  |  |  |  |
| SP SANTE GMF                               | 08420002 | _        |  |  |  |  |  |
| SP SANTE GRAS SAVOYE                       | 00401026 |          |  |  |  |  |  |
| SP SANTE GRAS SAVOYE DALKIA                | 00401026 |          |  |  |  |  |  |
| SP SANTE GROUPAMA                          | 09420001 |          |  |  |  |  |  |
| SP SANTE GROUPAMA CONFORT                  | 09420001 | ×        |  |  |  |  |  |

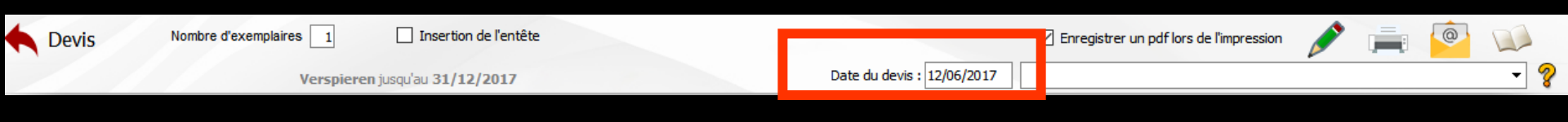

# Vous pouvez choisir la date du devis Par défaut la date du jour

#### À gauche, une table dans laquelle se trouve une liste de devis pré-établis

| <b>Devis</b>         | Nombre d'exemplaires 1 | Insertion de l'entête  |           |                            | Enregistrer un pdf lors de l'impression | 1 |   |     |
|----------------------|------------------------|------------------------|-----------|----------------------------|-----------------------------------------|---|---|-----|
|                      | Verspiere              | en jusqu'au 31/12/2017 |           | Date du devis : 12/06/2017 |                                         |   |   | - 9 |
|                      |                        |                        |           |                            |                                         | _ | _ |     |
|                      | Nom                    |                        |           |                            |                                         |   |   |     |
| CIV acier résine     |                        |                        |           |                            |                                         |   |   |     |
| CIV or jaune         |                        |                        |           |                            |                                         |   |   |     |
| CIV or éco           |                        |                        |           |                            |                                         |   |   |     |
| CIVs acier résine    |                        |                        |           |                            |                                         |   |   |     |
| CIVs or jaune        |                        |                        |           |                            |                                         |   |   |     |
| CIVs or éco          |                        |                        |           |                            |                                         |   |   |     |
| Complet définitif    |                        |                        |           |                            |                                         |   |   |     |
| Complet provisoire   |                        |                        |           |                            |                                         |   |   |     |
| Complet+Partiel déf. |                        |                        |           |                            |                                         |   |   |     |
| Complets définitifs  |                        |                        |           |                            |                                         |   |   |     |
| Couronne acier 2 OP  |                        |                        |           |                            |                                         |   |   |     |
| Couronne acier       |                        |                        |           |                            |                                         |   |   |     |
| Couronne or éco      |                        |                        |           |                            |                                         |   |   |     |
| Couronne or          |                        |                        |           |                            |                                         |   |   |     |
| Couronnes acier 2 OP |                        |                        |           |                            |                                         |   |   |     |
| Couronnes acier      |                        |                        |           |                            |                                         |   |   |     |
| Céramique acier      |                        |                        |           |                            |                                         |   |   |     |
| Céramique or éco     |                        |                        |           |                            |                                         |   |   |     |
| Céramique or         |                        |                        |           |                            |                                         |   |   |     |
| Céramiques acier     |                        |                        |           |                            |                                         |   |   |     |
| Céramiques or éco    |                        |                        |           |                            |                                         |   |   |     |
| Céramiques or        |                        |                        |           |                            |                                         |   |   |     |
| Partiel définitif    |                        |                        |           |                            |                                         |   |   |     |
| Partiels définitifs  |                        |                        |           |                            |                                         |   |   |     |
| Rebasage             |                        |                        |           |                            |                                         |   |   |     |
| Réparation céramique |                        |                        |           |                            |                                         |   |   |     |
| Stellite             |                        |                        |           |                            |                                         |   |   |     |
| Stellites            |                        |                        |           |                            |                                         |   |   |     |
|                      |                        |                        |           |                            |                                         |   |   |     |
|                      |                        |                        |           |                            |                                         |   |   |     |
|                      |                        |                        |           |                            |                                         |   |   |     |
|                      |                        |                        |           |                            |                                         |   |   |     |
|                      |                        |                        |           |                            |                                         |   |   |     |
|                      |                        |                        |           |                            |                                         |   |   |     |
|                      |                        |                        |           |                            |                                         |   |   |     |
|                      |                        |                        | Tarif     |                            | 0.00                                    |   |   |     |
|                      |                        |                        | 10m       |                            | 0,00                                    |   |   |     |
|                      |                        |                        |           |                            |                                         |   |   |     |
|                      |                        |                        |           |                            |                                         |   |   |     |
|                      |                        |                        | Base SS   |                            | 0,00                                    |   |   |     |
|                      |                        |                        |           |                            |                                         |   |   |     |
|                      |                        | ▼                      |           |                            |                                         |   |   |     |
| -                    |                        |                        |           |                            |                                         |   |   |     |
|                      | Devis texte            | Devis graphique        | Devis ODF |                            |                                         |   |   |     |

| Devis Nombre d'exemplaires      | Insertion de l'entête      |           |                            | Enregistrer un pdf lors de l'impression | / 🛒 | <u> </u> |   |
|---------------------------------|----------------------------|-----------|----------------------------|-----------------------------------------|-----|----------|---|
| Versp                           | sieren jusqu'au 31/12/2017 |           | Date du devis : 12/06/2017 |                                         |     |          | • |
| Nom                             |                            |           |                            |                                         |     |          |   |
| CTV arise nining                |                            |           |                            |                                         |     |          |   |
| CLY BUB TESHE                   |                            |           |                            |                                         |     |          |   |
| CTV or éco                      |                            |           |                            |                                         |     |          |   |
| This prior of size              |                            |           |                            |                                         |     |          |   |
| Chine and the set               |                            |           |                            |                                         |     |          |   |
| City of picking                 |                            |           |                            |                                         |     |          |   |
| Constat défaitif                |                            |           |                            |                                         |     |          |   |
| Complet derivation              |                            |           |                            |                                         |     |          |   |
| Complet provisore               |                            |           |                            |                                         |     |          |   |
| Complete differinfe             |                            |           |                            |                                         |     |          |   |
| Competitions                    |                            |           |                            |                                         |     |          |   |
| Course the data of the          |                            |           |                            |                                         |     |          |   |
| Concernence of Area             |                            |           |                            |                                         |     |          |   |
| Courses of Co                   |                            |           |                            |                                         |     |          |   |
| couronne or                     |                            |           |                            |                                         |     |          |   |
| Louronnes ader 2 UP             |                            |           |                            |                                         |     |          |   |
| Louronnes ager                  |                            |           |                            |                                         |     |          |   |
| Ceranique acer                  |                            |           |                            |                                         |     |          |   |
| Ceramque or eco                 |                            |           |                            |                                         |     |          |   |
| Ceramque or                     |                            |           |                            |                                         |     |          |   |
| Ceraniques acter                |                            |           |                            |                                         |     |          |   |
| Ceraniques or eco               |                            |           |                            |                                         |     |          |   |
| Ceramques or                    | _ <                        |           |                            |                                         |     |          |   |
| Partiel définiter               |                            |           |                            |                                         |     |          |   |
| Paroes derivers                 |                            |           |                            |                                         |     |          |   |
| Neosiage<br>Désembles efermines |                            |           |                            |                                         |     |          |   |
| Reparatori ceramque             |                            |           |                            |                                         |     |          |   |
| SVENIE<br>Chaffana              |                            |           |                            |                                         |     |          |   |
| stemes                          |                            |           |                            |                                         |     |          |   |
|                                 |                            |           |                            |                                         |     |          |   |
|                                 |                            |           |                            |                                         |     |          |   |
|                                 |                            |           |                            |                                         |     |          |   |
|                                 |                            |           |                            |                                         |     |          |   |
|                                 |                            |           |                            |                                         |     |          |   |
|                                 |                            |           |                            |                                         |     |          |   |
|                                 |                            |           |                            |                                         |     |          |   |
|                                 |                            | Tarif     |                            | 0,00                                    |     |          |   |
|                                 |                            |           |                            |                                         |     |          |   |
|                                 |                            |           |                            |                                         |     |          |   |
|                                 |                            |           |                            |                                         |     |          |   |
|                                 |                            | Base SS   |                            | 0,00                                    |     |          |   |
|                                 |                            |           |                            |                                         |     |          |   |
|                                 | •                          |           |                            |                                         |     |          |   |
|                                 |                            |           |                            |                                         |     |          |   |
| ( Devis texte                   | Devis graphique            | Devis COF |                            |                                         |     |          |   |
|                                 | 47 States                  |           |                            |                                         |     |          |   |

Vous pouvez sélectionner un des devis pré-établis

Lorsque vous avez choisi celui qui vous convient, le programme génère automatiquement, à la partie droite de la fenêtre, le masque de saisie correspondant

| Chi asim sidan        | Verspiere |                        |          |                            |      |   |     |
|-----------------------|-----------|------------------------|----------|----------------------------|------|---|-----|
| City aging plains     |           | en jusqu'au 31/12/2017 |          | Date du devis : 12/06/2017 |      | ~ | • ? |
| CRI pains advice      | Nom       | 8                      |          |                            |      |   |     |
|                       |           |                        |          |                            |      |   |     |
| CTV or jaune          |           |                        |          |                            |      |   |     |
| CIV or éco            |           |                        | Dent     | 16                         |      |   |     |
| CIVIs acier résine    |           |                        |          |                            |      |   |     |
| CTVs or saune         |           |                        |          |                            |      |   |     |
| CIVs or éco           |           |                        |          |                            |      |   |     |
| Complet définitif     |           |                        | Cotation | HBLD038                    |      |   |     |
| Complet provisoire    |           |                        |          |                            |      |   |     |
| Complet+Partiel def.  |           |                        |          |                            |      |   |     |
| Complets définitifs   |           |                        |          |                            |      |   |     |
| Couronne ader 2 OP    |           | _                      |          |                            |      |   |     |
| Couronne acier        |           |                        |          |                            |      |   |     |
| Coursone or éco       |           |                        |          |                            |      |   |     |
| Courses or            |           |                        |          |                            |      |   |     |
| Courcomes acter 2 OP  |           |                        |          |                            |      |   |     |
| Couronnes acier       |           |                        |          |                            |      |   |     |
| Céramique acter       |           |                        |          |                            |      |   |     |
| Céramique or éco      |           | _                      |          |                            |      |   |     |
| Céramique or          |           |                        |          |                            |      |   |     |
| Céramiques arier      |           |                        |          |                            |      |   |     |
| Cleaniques or dep     |           |                        |          |                            |      |   |     |
| Céramiques or         |           |                        |          |                            |      |   |     |
| Dartiel difficial     |           |                        |          |                            |      |   |     |
| Darticle difficitife  |           |                        |          |                            |      |   |     |
| Tehanaga              |           |                        |          |                            |      |   |     |
| Téneratino cérantinue |           |                        |          |                            |      |   |     |
| Stellte               |           |                        |          |                            |      |   |     |
| Tallia                |           |                        |          |                            |      |   |     |
| tiones                |           |                        |          |                            |      |   |     |
|                       |           |                        |          |                            |      | 4 |     |
|                       |           |                        |          |                            |      |   |     |
|                       |           |                        |          |                            |      |   |     |
|                       |           |                        |          |                            |      |   |     |
|                       |           |                        |          |                            |      |   |     |
|                       |           |                        |          |                            |      |   |     |
|                       |           |                        |          |                            |      |   |     |
|                       |           |                        | Tarif    | 7                          | mm ( |   |     |
|                       |           |                        |          |                            |      |   |     |
|                       |           |                        |          |                            |      |   | -   |
|                       |           |                        |          |                            |      |   |     |
|                       |           |                        | Base 55  | 107                        | 7,50 |   |     |
|                       |           |                        |          |                            |      |   |     |
|                       |           | •                      |          |                            |      |   |     |
|                       |           |                        |          |                            |      |   |     |

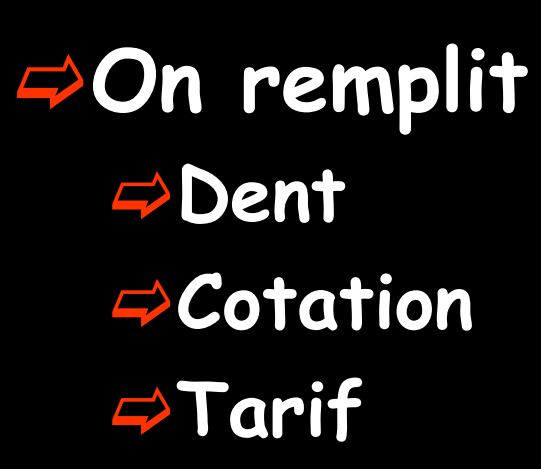

| Devis Nombre d'exemplaires 1 Insertion de l'entêt | te             |                            | 📃 Enregistrer un pdf lors de l'im | pression 💉 📄 |     |
|---------------------------------------------------|----------------|----------------------------|-----------------------------------|--------------|-----|
| Transporte Nicole Juggu au 31/12/2015             |                | Date du devis - 04/11/2015 |                                   |              | - 2 |
| Transports niçois jusqu au 31/12/2013             |                |                            |                                   |              | •   |
| Nom                                               |                |                            |                                   |              |     |
| CIV acier résine                                  | Nombre         |                            |                                   |              |     |
| CIV or jaune                                      |                |                            |                                   |              |     |
| CIV or éco                                        | Durk           |                            |                                   |              |     |
| CIVs acier résine                                 | Dents          |                            |                                   |              |     |
| CIVs or jaune                                     |                |                            |                                   |              |     |
| CIVs or éco                                       | Cotation       |                            |                                   |              |     |
| Complet définitif                                 | Colation       |                            |                                   |              |     |
| Complet provisoire                                |                |                            |                                   |              |     |
| Complet +Partiel déf.                             |                |                            |                                   |              |     |
| Complets définitifs                               |                |                            |                                   |              |     |
| Couronne acier 2 OP                               |                |                            |                                   |              |     |
| Couronne acier                                    |                |                            |                                   |              |     |
| Couronne or éco                                   |                |                            |                                   |              |     |
| Couronne or                                       |                |                            |                                   |              |     |
| Couronnes acier 2 OP                              |                |                            |                                   |              |     |
| Couronnes acier                                   |                |                            |                                   |              |     |
| Céramique acier                                   |                |                            |                                   |              |     |
| Céramique or éco                                  |                |                            |                                   |              |     |
| Céramique or                                      |                |                            |                                   |              |     |
| Céramiques acier                                  |                |                            |                                   |              |     |
| Céramiques or éco                                 |                |                            |                                   |              |     |
| Céramiques or                                     |                |                            |                                   |              |     |
| Partiel définitif                                 |                |                            |                                   |              |     |
| Partiels définitifs                               |                |                            |                                   |              |     |
| Rebasage                                          |                |                            |                                   |              |     |
| Réparation céramique                              | Tarif          | 0,00                       |                                   |              |     |
| Stelite                                           |                |                            |                                   |              |     |
| Stelites                                          | Base CC        | 0.00                       |                                   |              |     |
|                                                   | Base 55        | 0,00                       |                                   |              |     |
|                                                   |                |                            |                                   |              |     |
| Devis texte Devis graphique                       | (2022) Devis ( | DDF                        |                                   |              |     |

### Vous pouvez visualiser le devis avant de l'imprimer

| <b>A</b> Devis       | Nombre d'exemplaires 1 | Insertion de l'entête      |          | Voir le résultat | <b>@</b> |
|----------------------|------------------------|----------------------------|----------|------------------|----------|
| 19 1                 | Verspieren             | jusqu'au <b>31/12/2017</b> |          |                  | - 💡      |
|                      | Nom                    | 1                          |          |                  |          |
| CIV acier résine     |                        | <b></b>                    |          |                  |          |
| CIV or jaune         |                        |                            |          |                  |          |
| CIV or éco           |                        |                            | Dent     | 16               |          |
| CIVs acier résine    |                        |                            |          |                  |          |
| CIVs or jaune        |                        |                            |          |                  |          |
| CIVs or éco          |                        |                            | Catation |                  |          |
| Complet définitif    |                        |                            | Cotation | HBLDU38          |          |
| Complet provisoire   |                        |                            |          |                  |          |
| Complet+Partiel déf. |                        |                            |          |                  |          |
| Complets définitifs  |                        |                            |          |                  |          |

### Devis texte

| V Editeur LOGOSw de documents types - fichier de devis texte                                                                                                    |                                                                                                    |  |  |  |  |  |
|----------------------------------------------------------------------------------------------------|----------------------------------------------------------------------------------------------------|--|--|--|--|--|
| Fichier Insertion Mise en page                                                                                                    | Enregistrer gous                                                                                                    |  |  |  |  |  |
| ▲ · S · G I S · [Normal]                                                                                                    | Arial     ▼     12     ▼     ■     Ξ     Ξ       100%     ▼       5       1     1     12     ▼     1     10     ▼       5     0     17     18     19     10                                                                       |  |  |  |  |  |
| Date du jour     Praticien     Nom du praticien     Code postal du praticien     Ville du praticien     Ville du praticien     Téléphone du praticien     Enail du praticien     Enail du praticien     Diplômes du praticien     RPPS     N° ADELI | Céramique acier         Céramique or         Céramique or éco         Céramiques acier         Céramiques or         Céramiques or éco         CIV acier résine         CIV or éco         CIV or jaune         CIVs acier résine |  |  |  |  |  |

#### Les modèles pré-établis sont dans Outils – Documents types – Devis texte Possibilité de les modifier, d'en créer de nouveaux

| <br>Date de naissance |
|-----------------------|
| <br>Age               |
| <br>Profession        |
| <br>Nom d'adresse     |

Voir fichier Documents types

### Devis texte

| Céramique acier      |                                      |
|----------------------|--------------------------------------|
| Céramique or         |                                      |
| Céramique or éco     |                                      |
| Céramiques acier     |                                      |
| Céramiques or        |                                      |
| Céramiques or éco    |                                      |
| CIV acier résine     |                                      |
| CIV or éco           |                                      |
| CIV or jaune         |                                      |
| CIVs acier résine    |                                      |
| CIVs or éco          |                                      |
| CIVs or jaune        |                                      |
| Complet définitif    |                                      |
| Complet provisoire   |                                      |
| Complet+Partiel déf. |                                      |
| Complets définitifs  |                                      |
| Couronne acier       |                                      |
| Couronne acier 2 OP  |                                      |
| Couronne or          |                                      |
| Couronne or éco      | les medèles mé établis               |
|                      | Les modeles pre-etadiis              |
| Ok Annuler           |                                      |
|                      | dans                                 |
|                      | uuns                                 |
|                      |                                      |
|                      | Outiis                               |
|                      |                                      |
|                      | Nocuments types                      |
|                      | Ducuments types                      |
|                      |                                      |
|                      | Devis texte                          |
|                      |                                      |
|                      | seront à refaire avec les codes CCAM |
|                      |                                      |
|                      |                                      |

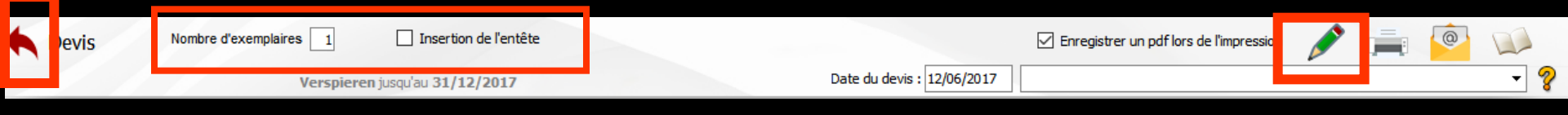

### ⇒Icône "Quitter" ⇒Icône "Voir le résultat" pour visualiser le devis

Nombre d'exemplaires que l'on voudra imprimer

Insertion ou non de l'entête praticien sur le devis

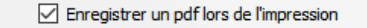

Nombre d'exemplaires

Verspieren jusqu'au 31/12/2017

### Possibilité d'envoyer le devis par email

Date du devis : 12/06/2017

Le devis se placera en pièce jointe au format PDF

L'adresse email du patient sera rempli automatiquement si elle a été renseignée dans la fiche d'état civil

| re d'exemplaires 1 Insertion de l'entête | Enregistrer un pdf lors de l'impression | <b>i</b> |   |
|------------------------------------------|-----------------------------------------|----------|---|
| Verspieren jusqu'au 31/12/2017           | Date du devis : 12/06/2017              |          | ? |
|                                          |                                         |          |   |

→L'icône "éditons complémentaires" permet de sélectionner parmi les courriers et les fiches conseils, un ou plusieurs documents et des les imprimer pour les joindre au devis

**Devis** 

| Editions                                                                                             | X |
|----------------------------------------------------------------------------------------------------|---|
| <ul> <li>Imprimer la fiche d'état-civil</li> <li>Imprimer la fiche des actes</li> </ul>              |   |
| <ul> <li>Imprimer la fiche des règlements</li> <li>Imprimer la fiche de suivi</li> </ul>             |   |
| AMBULANCE AMBULANCE2 APRESAMALGAME APRESCHIRURGIE APRESCOMPOSITE APRESEXTRACTION CERTFAVANTCHIRURGIE | • |
| CARIE<br>CARIE_1<br>CONSEILS-DENTS<br>COURONNE<br>DET<br>DETARTRAGE<br>DETARTRAGE                    | • |
| <imprimante défaut="" par=""></imprimante>                                                           | - |
| Imprimer Quitter                                                                                     |   |

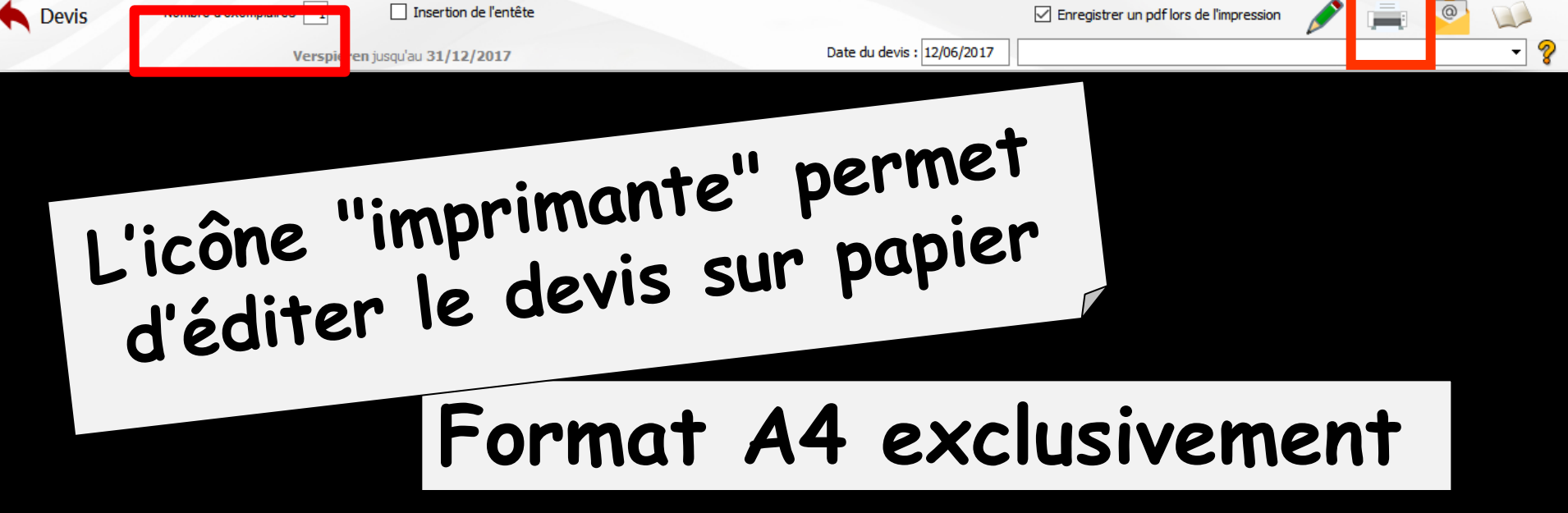

Clic droit sur l'icône Imprimante pour avoir un aperçu avant impression

Vous pouvez choisir le nombre d'exemplaires que vous voulez imprimer

# Possibilité de modification ⇒Le devis étant à l'écran ⇒Possibilité de modifier sa mise en page

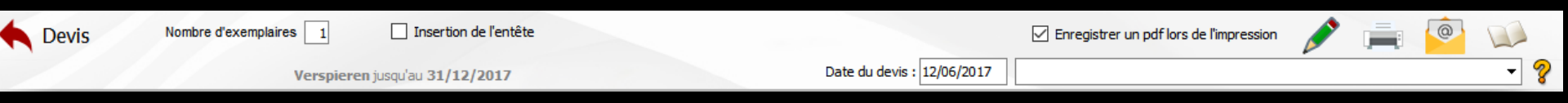

### Icône "Voir le résultat" pour visualiser le devis

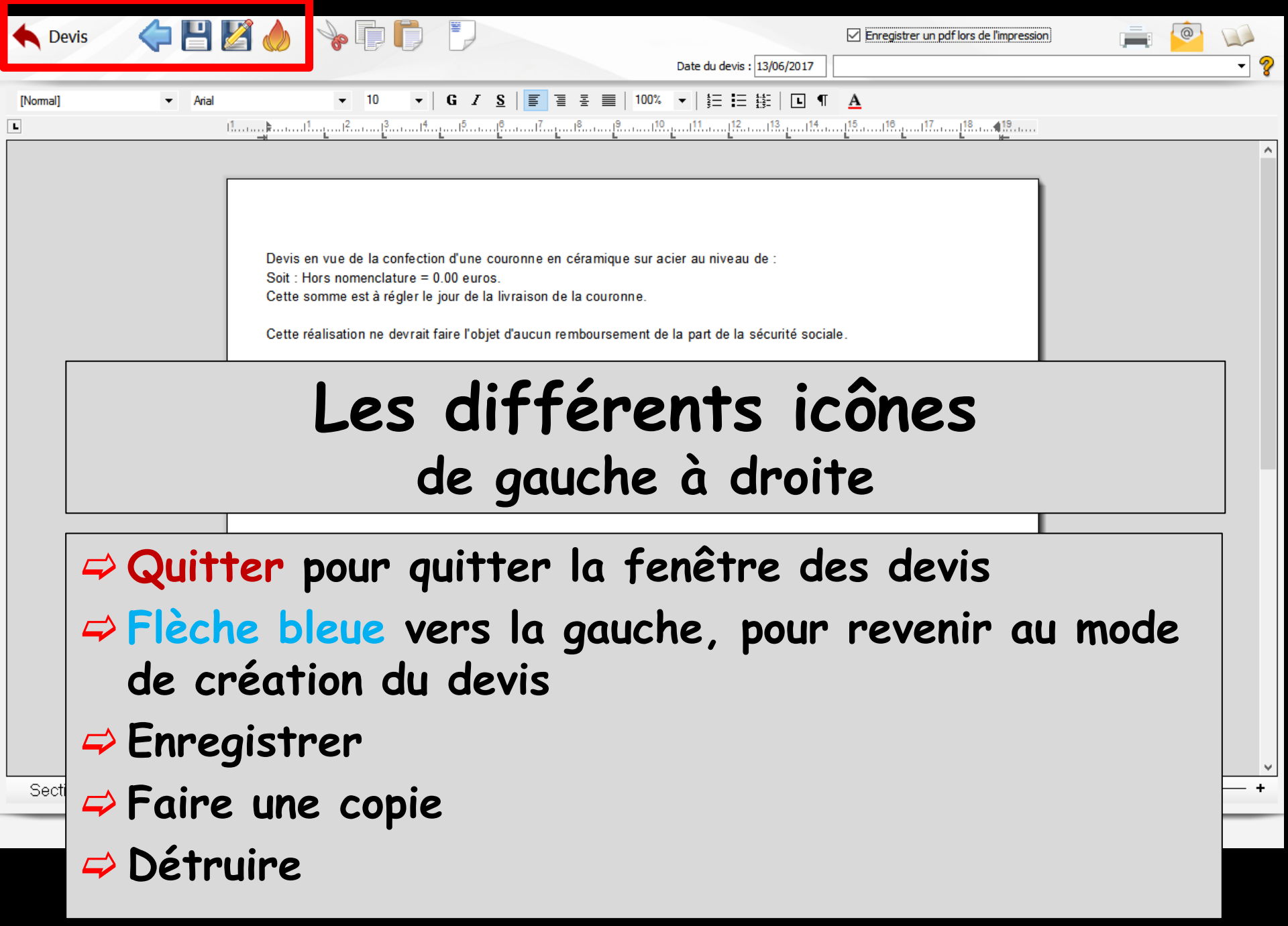

| 🔶 De     | vis              |         | Z 🍐                               | - 🏀 🛛                                             | D                                                                    |                                                                       |                                                                                                    |                                                 | Enregistrer un pdf lors de l'impression | <b>_</b> | 0 |     |
|----------|------------------|---------|-----------------------------------|---------------------------------------------------|----------------------------------------------------------------------|-----------------------------------------------------------------------|----------------------------------------------------------------------------------------------------|-------------------------------------------------|-----------------------------------------|----------|---|-----|
|          |                  |         |                                   |                                                   |                                                                      |                                                                       | Date du devis : 13                                                                                      | /06/2017                                        |                                         |          |   | - ? |
| [Normal] |                  | ✓ Arial | 1                                 |                                                   | 10 ▼  <br>[ <sup>3</sup>                                             | G Z <u>S</u>                                                          |                                                                                                    | :  <b>⊡</b> ¶<br><sup> 13</sup> 1 <sup>14</sup> | A                                       |          |   | ^   |
|          |                  |         | Devis<br>Soit :<br>Cette<br>Cette | en vue de<br>Hors nome<br>somme es<br>réalisatior | la confection<br>enclature = 0.<br>at à régler le j<br>ne devrait fa | n d'une couron<br>.00 euros.<br>our de la livrai<br>aire l'objet d'au | ne en céramique sur acier au niveau de<br>son de la couronne.<br>cun remboursement de la part de la séc | :<br>curité socia                               | le.                                     |          |   |     |
|          |                  |         |                                   | Le                                                | 2S<br>d                                                              | dif<br>le g                                                           | <b>férents</b><br>auche à di                                                                            | <b>ic</b><br>roit                               | :ônes<br>te                             |          |   |     |
|          |                  |         |                                   |                                                   |                                                                      |                                                                       | Couper                                                                                                  |                                                 |                                         |          |   |     |
|          |                  |         |                                   |                                                   |                                                                      | 4                                                                     | Copier                                                                                                  |                                                 |                                         |          |   |     |
|          |                  |         |                                   |                                                   |                                                                      |                                                                       | Coller                                                                                                  |                                                 |                                         |          |   | ¥   |
| Secti    | on1/1            | Page1/1 | Line1                             | Col0                                              | C                                                                    | APS   NUM                                                             |                                                                                                    |                                                 |                                         | 100%     |   | - + |
|          | $\left( \right)$ |         |                                   |                                                   |                                                                      |                                                                       |                                                                                                    |                                                 |                                         |          |   |     |

| 🔶 De     | vis 🛛 🔷 💾     | M 🧄 🛁                                                                | le [] []                                                                                                    |                                                                                                    | Enregistrer un pdf lors de l'impression | i 🧰  |     |
|----------|---------------|----------------------------------------------------------------------|----------------------------------------------------------------------------------------------------|----------------------------------------------------------------------------------------------------|-----------------------------------------|------|-----|
|          |               |                                                                      |                                                                                                    | Date du devis : 13/06/2017                                                                                                    |                                         |      | - ? |
| [Normal] | ✓ Arial       |                                                                      | ▼ 10 ▼ G I S                                                                                                    | 🗾 ᆿ 콜 🗮   100% 🗸   😆 ☷ 🏭   ⊾ ¶                                                                                                    | A                                       |      |     |
| L        |               |                                                                      | I <sup>2</sup>                                                                                                    |                                                                                                    |                                         |      |     |
|          |               | Devis en v<br>Soit : Hors<br>Cette som<br>Cette réali<br>Le tarif du | ue de la confection d'une cour<br>nomenclature = 0.00 euros.<br>me est à régler le jour de la livi<br>sation ne devrait faire l'objet d'<br>présent devis est ferme et vala | ronne en céramique sur acier au niveau de :<br>raison de la couronne.<br>'aucun remboursement de la part de la sécurité socia<br>able six mois. | ale.                                    |      | ^   |
|          |               |                                                                      | es di<br>de g                                                                                                    | <b>fférents ic</b><br>gauche à droi                                                                                                    | c <b>ônes</b><br>te                     |      |     |
|          |               |                                                                      |                                                                                                    |                                                                                                    |                                         |      | ~   |
| Sectio   | on1/1 Page1/1 | Line1 Co                                                             | 10   CAPS   NU                                                                                                    | JM                                                                                                    |                                         | 100% | • + |

### Entête pour insérer l'entête du praticien

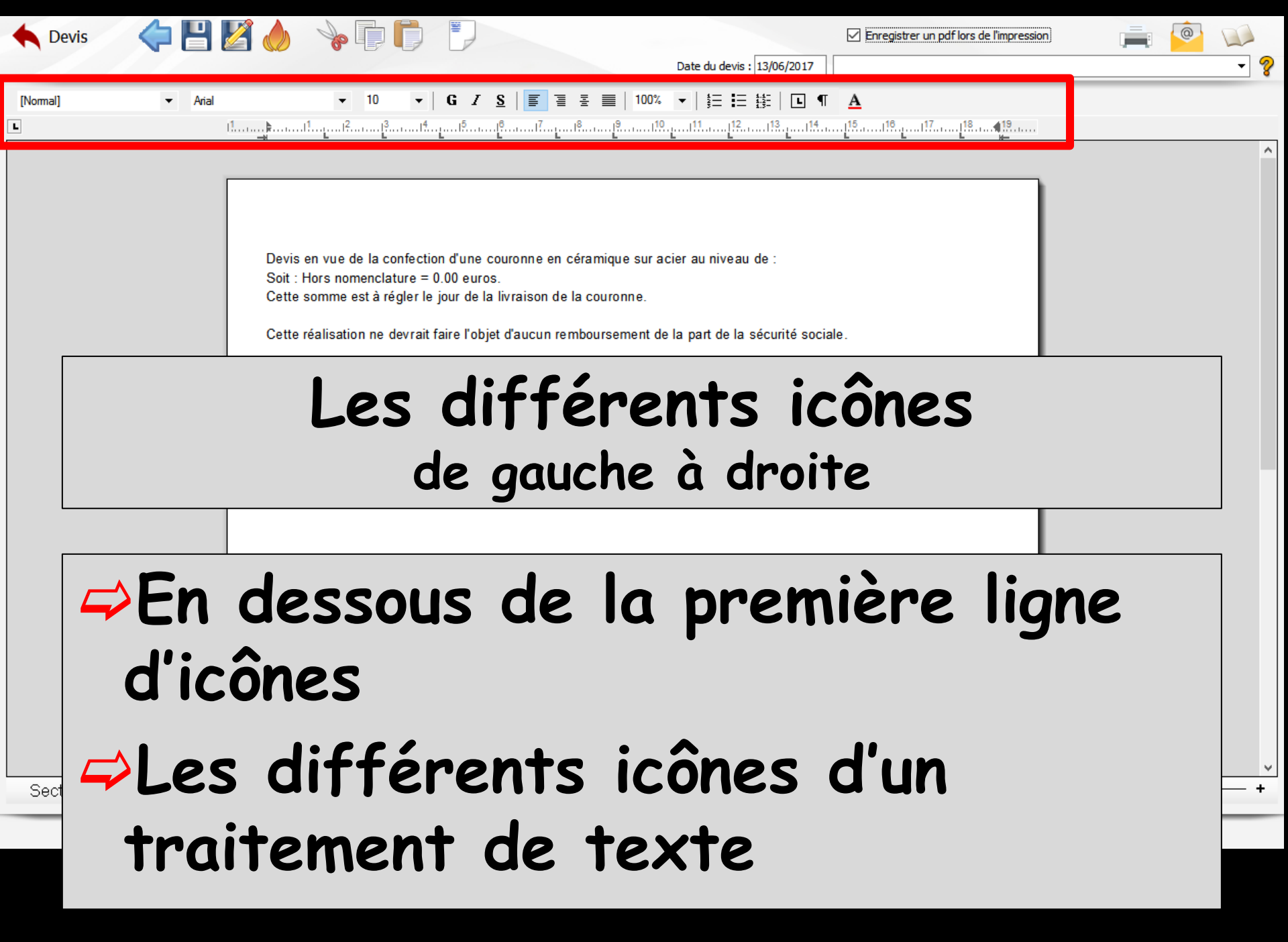

Une fois le devis terminé, LOGOSw vous demandera si vous souhaitez conserver ce devis en mémoire

### Vous pouvez ainsi, pour un patient donné, conserver les derniers devis

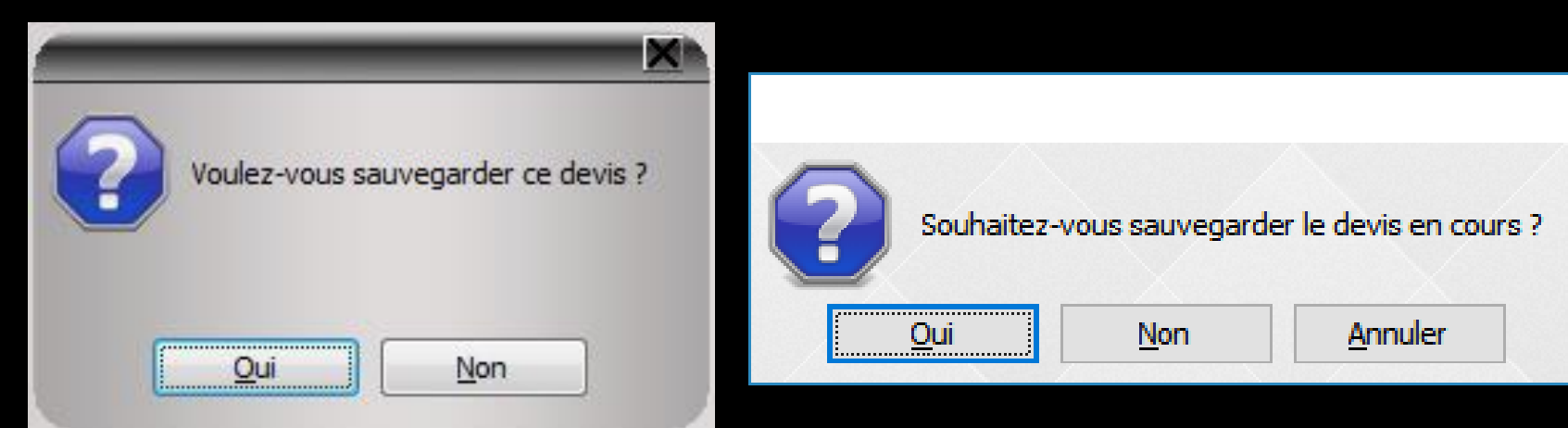

### ⇒Pour chaque devis enregistré

13/06/2017 14:45

Edition d'un devis \* en attente \*

 Dans la fiche patient création d'une ligne bureautique
 Un double clic dessus ouvre directement le devis

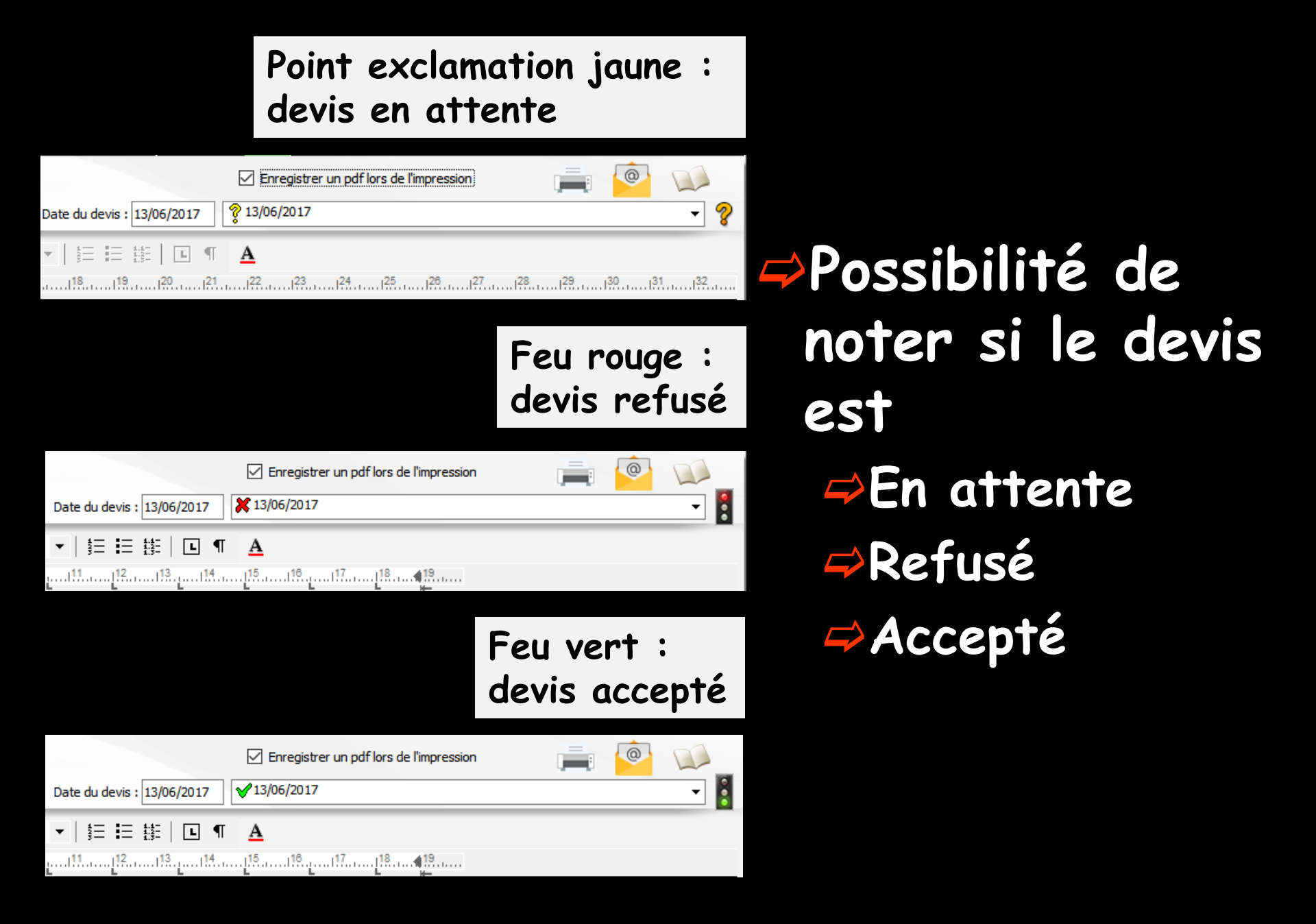

## L'état du devis (accepté, refusé, en attente) est reporté en toutes lettres dans la ligne bureautique de la fiche du patient

| s.   | 13/06/2017 | 14:45 |  |   |  |  |       |         | Edition d'un devis * refusé *      |
|------|------------|-------|--|---|--|--|-------|---------|------------------------------------|
|      |            |       |  |   |  |  |       |         |                                    |
| s.   | 13/06/2017 | 14:45 |  |   |  |  |       |         | Edition d'un devis * en attente *  |
|      |            |       |  |   |  |  |       |         |                                    |
| s.   | 13/06/2017 | 14:45 |  |   |  |  | Editi | ion d'i | un devis * accepté le 13/06/2017 * |
| <br> |            |       |  | 1 |  |  |       |         |                                    |

Si on veut ajouter quelques informations supplémentaires, possibilité de le faire après la barre verticale Le petit trait vertical qui termine le nom du devis sur la ligne bureautique est nécessaire pour savoir jusqu'où va le nom du devis

⇒Si un commentaire est ajouté après ce trait vertical (exemple un descriptif succinct …)

Celui-ci ne sera pas supprimé en cas de modification du devis

### ⇒Lors de la suppression d'un devis → fenêtre de confirmation

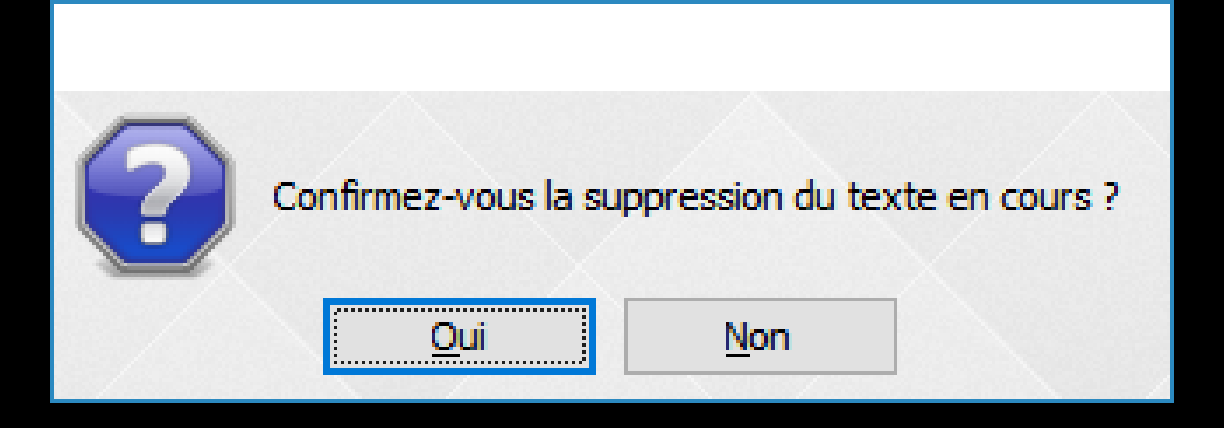

La ligne bureautique correspondante, dans la fiche patient est automatiquement supprimée

### **DEVIS au format PDF**

 Lors de l'enregistrement d'un devis
 Possibilité d'enregistrer le devis au format PDF avec création d'une ligne bureautique

| <b>Devis</b>                                                   | Nombre d'exemplaires 1 | Insertion de l'entête |  |  |                            | Enregistrer un pdf lors de l'impression |  |  |     |  |  |
|----------------------------------------------------------------|------------------------|-----------------------|--|--|----------------------------|-----------------------------------------|--|--|-----|--|--|
|                                                                | Verspierer             | n jusqu'au 31/12/2017 |  |  | Date du devis : 12/06/2017 |                                         |  |  | - ? |  |  |
|                                                                |                        |                       |  |  |                            |                                         |  |  |     |  |  |
|                                                                |                        |                       |  |  | Edition d'un devis         | s * accepté *                           |  |  |     |  |  |
|                                                                |                        |                       |  |  | Enregistrement d           | l'un devis PDF                          |  |  |     |  |  |
| Une double clic sur la ligne donne un accès<br>direct au devis |                        |                       |  |  |                            |                                         |  |  |     |  |  |

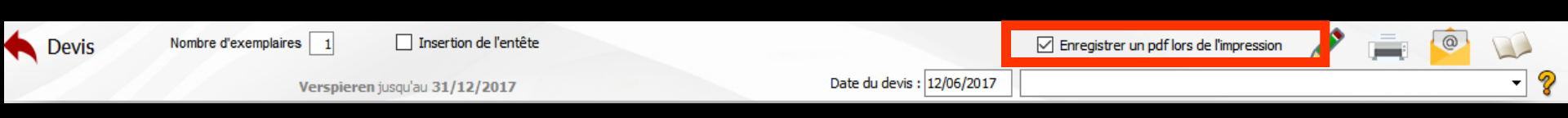

### Devis au format PDF

Devis au format PDF lors de l'impression Cela permettra de ressortir un devis à la date exacte à laquelle celui-ci a été établi

### Historique des devis

Pour un patient donné → Un ou plusieurs devis conservés dans les archives → La liste de ces devis par dates d'édition apparaît dans le combo-box

Sélection d'un devis de la liste Affichage du devis

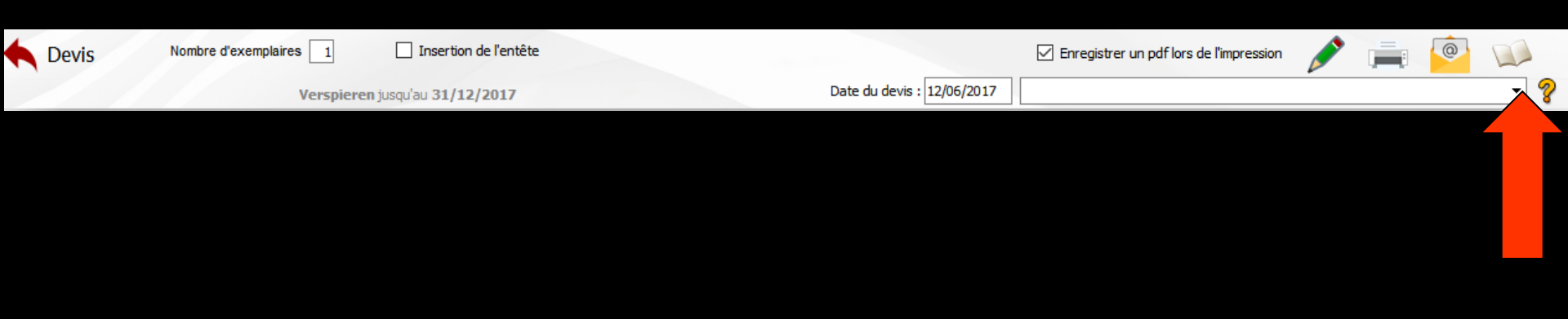